## INSTRUKCJA AKTYWACJI APLIKACJI BSCZDMOBILENET

- 1. Pobierz aplikację BSCZDMobileNet ze sklepu Google Play lub Apple App Store.
- 2. Zaloguj się do bankowości elektronicznej eBankNet.

| ()                   | Bank Spółdzielczy      |         |  |  |  |
|----------------------|------------------------|---------|--|--|--|
|                      | w Czarnym Dunajcu Grup | a BPS   |  |  |  |
| Logowanie do systemu |                        |         |  |  |  |
|                      | Login                  |         |  |  |  |
|                      | Hasło                  |         |  |  |  |
|                      |                        | Zaloguj |  |  |  |

- 3. W zakładce "Mój profil" wybierz "Aplikacja mobilna".
- 4. Wybierz "Aktywuj aplikację mobilną przez SMS" i potwierdź wpisując otrzymane hasło SMS.

|                         |                                                                                                    | A Kredyty    |                     | <b>a</b>                      |                             | 🗭 Kontakt             |         |  |
|-------------------------|----------------------------------------------------------------------------------------------------|--------------|---------------------|-------------------------------|-----------------------------|-----------------------|---------|--|
| Mój portfel             | Przelewy                                                                                                    | Rachunki     | Lokaty              | Karty Mój profil              | profil                      | <b>O</b><br>Definicje | Wnioski |  |
| Dane                    | Pobierz aplik                                                                                                    | ację mobilną |                     |                               |                             |                       |         |  |
| Bezpieczeństwo          |                                                                                                    | Pob          | ierz bezpłatna      | aplikację mobilną Mobi        | Ina Autory                  | zacja                 |         |  |
| Zarządzanie limitami    | wybierając opcję zgodnie z systemem, który posiada twój telefon.<br>Klikając w poniższy link, dowiesz się, krok po kroku<br>jak aktywować aplikację oraz jak z niej korzystać.<br>Zobacz jak aktywować aplikację mobilną |              |                     |                               |                             |                       |         |  |
| Powiadomienia sms       |                                                                                                    |              |                     |                               |                             |                       |         |  |
| Aplikacja mobilna       |                                                                                                    |              |                     |                               |                             |                       |         |  |
| Zatwierdzone regulaminy |                                                                                                    |              | POBIERZ Z<br>Google | Play 🗳 🗛                      | <sup>ierz w</sup><br>op Sto | ore                   |         |  |
|                         | Aktywacja aplikacji mobilnej                                                                                                    |              |                     |                               |                             |                       |         |  |
|                         |                                                                                                    |              | Aktyw               | uj aplikację mobilną przez SM |                             |                       |         |  |

- 5. W kolejnej wiadomości SMS otrzymasz kod parujący.
- 6. Uruchom aplikację BSCZDMobileNet i wybierz "Rozpocznij":
  - Krok 1 podaj otrzymany kod parujący;

## X Podaj kod parujący

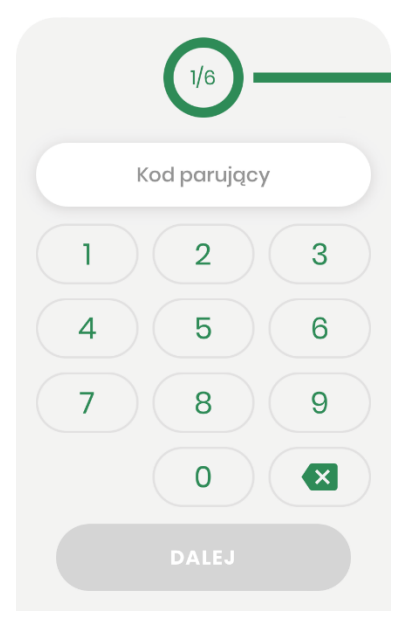

• Krok 2 – podaj login do bankowości elektronicznej;

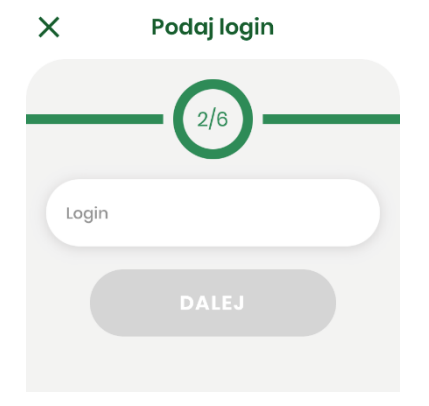

• Krok 3 – uzupełnij numer PESEL należący do właściciela konta;

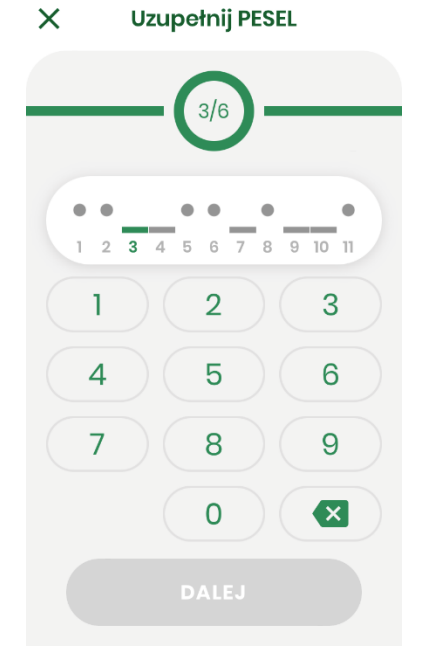

• Krok 4 – ustal kod PIN służący do logowania oraz autoryzacji;

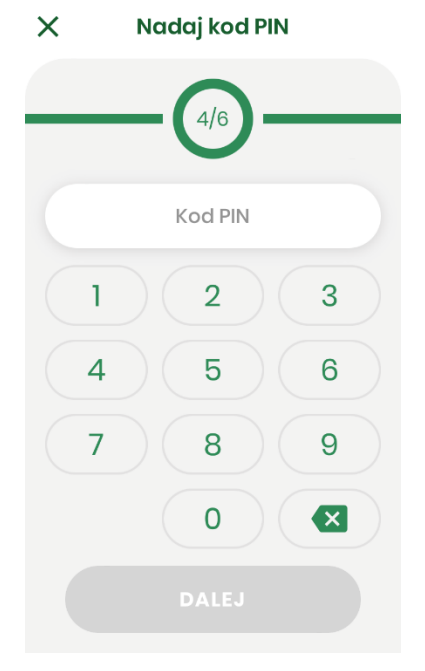

- Krok 5 ponownie wpisz ustalony w poprzednim kroku kod PIN;
  - 🗙 Wpisz ponownie kod PIN

|       | _       | -( | 5/6 | )- |   |  |
|-------|---------|----|-----|----|---|--|
|       | Kod PIN |    |     |    |   |  |
|       | 1       |    | 2   |    | 3 |  |
|       | 4       |    | 5   |    | 6 |  |
|       | 7       |    | 8   |    | 9 |  |
|       |         |    | 0   |    | × |  |
| DALEJ |         |    |     |    |   |  |

Jeśli urządzenia posiada czytnik linii papilarnych lub inne metody logowania biometrią, to istnieje możliwość użycia ich do logowania do aplikacji.

• Krok 6 – nadaj dowolną nazwę tworzonego profilu;

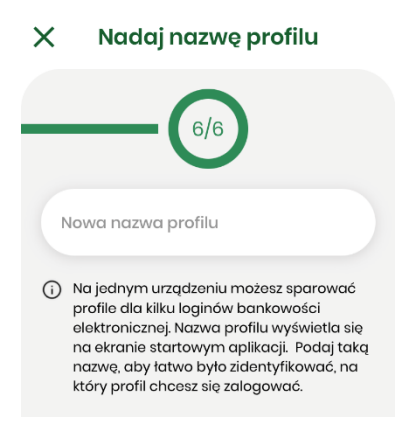

7. Jeśli proces przebiegł bez błędów, wyświetlony zostanie komunikat o pomyślnym sparowaniu urządzenia.

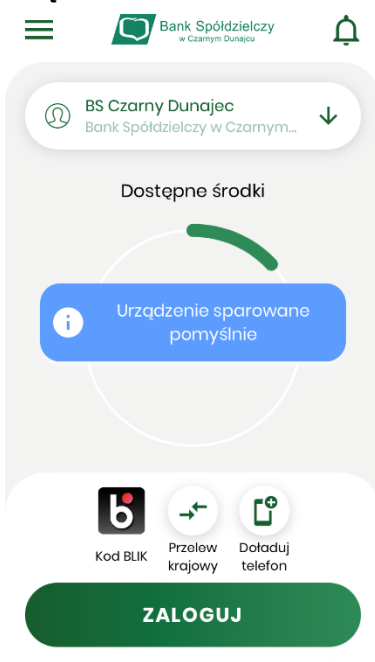